## iPodを再生する

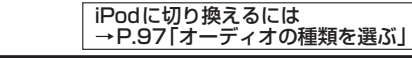

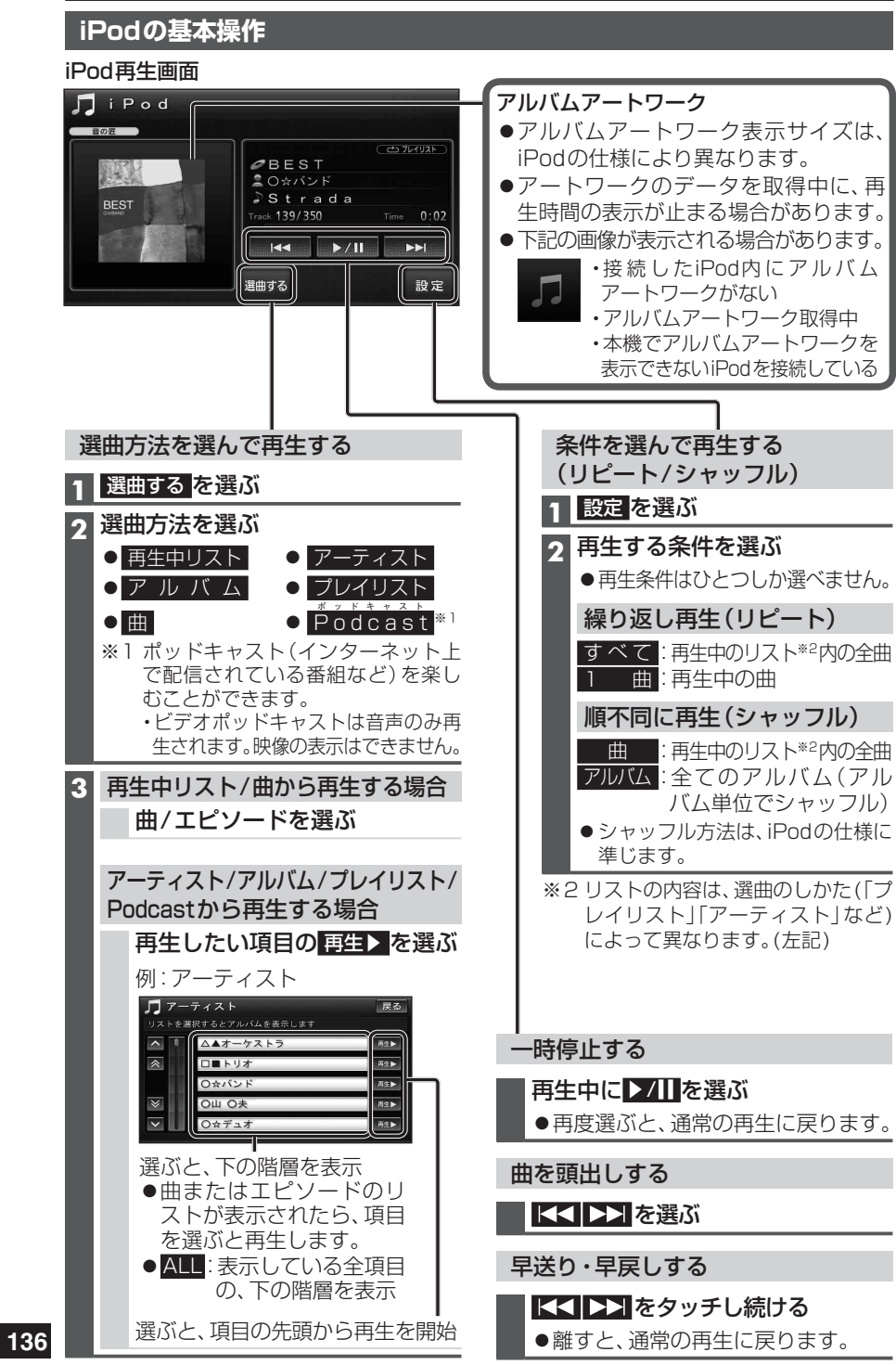

## 静止画 (PHOTO) を再生する

## 静止画データを本機に保存する

デジタルカメラなどで撮影した静止画データ(JPEG/BMPファイル)を、本機のHDDに 保存できます。(ひとつのフォルダに最大100枚)

準備 ●静止画が保存されたSDメモリーカードを本機に入れてください。 ・ファイル形式について→P.193

| ファイルを選んで保存する                                                                             | 一括保存する                                                                                      |
|------------------------------------------------------------------------------------------|---------------------------------------------------------------------------------------------|
| 1 オーディオ選択タッチキー(P.32)から<br>PHOTOを選ぶ                                                       | 1 データメニュー (P.33)から<br>SD読込/保存を選ぶ                                                            |
|                                                                                          | ●30次 ビジーガート 読込の7 保存画面が表示されます。                                                               |
| ●SDスモリーカードノアイル画面が<br>表示されます。                                                             | 2 SDメモリーカードから読込む を選ぶ                                                                        |
| <ul> <li>●SDメモリーカード内のフォルダ/<br/>ファイル数が多いときは、表示に時<br/>間がかかる場合があります。</li> </ul>             | 3 PHOTO-括保存 を選ぶ<br>●新規フォルダが作成され、SDメモ<br>リーカードの直下(ルートフォルダ)                                   |
| 3 HDDに保存 を選ぶ                                                                             | ルダ含む)のJPEGファイル・BMP                                                                          |
| <ul> <li>4 保存するファイルを選び、保存を選ぶ</li> <li>● 複数のファイルを選ぶこともできます。<br/>(再度選ぶと解除されます。)</li> </ul> | ファイルが保存されます。<br>●保存中に PHOTO-括保存中止 を選<br>ぶと、保存を中止します。<br>・保存が完了すると、タッチキーが                    |
| 5 保存先のフォルダを選ぶ<br>●初めて静止画を保存する場合は、自動的にフォルダが作成されるため、<br>この操作は必要ありません。                      | PHOTO一括保存中止から         PHOTO一括保存         c切り換わります。         4 (保存できる枚数を超えた場合のみ)         はいを選ぶ |
| ●サンプル/オープニングフォルダに<br>は保存できません。                                                           | お知らせ                                                                                        |
| 6 はい を選ぶ                                                                                 | ● PHOTO画面で表示させた静止画を保存す<br>ることもできます。(P.138)                                                  |
| 静止画を再生する                                                                                 |                                                                                             |
| HDD内の静止画を見る場合                                                                            | SDメモリーカード内の静止画を見る場合                                                                         |
| オーディオ選択タッチキー (P.32) から<br>PHOTO を選ぶ                                                      | 1 オーディオ選択タッチキー (P.32) から<br>PHOTO を選ぶ                                                       |
| 2 HDDを選ぶ                                                                                 | 2 SDメモリーカードを選ぶ<br>● SDメモリーカードファイル画面が表示                                                      |
| 3 フォルダを選ぶ<br>4 ファイルを選ぶ                                                                   | されます。<br>●DCIMフォルダに保存された静止画を、<br>フォルダの構成に関係なく、日付の新し<br>い順に最大200枚まで表示します。                    |
| ● PHOTO画面が表示されます。(P.138)                                                                 | 3 ファイルを選ぶ<br>● PHOTO画面が表示されます。(P.138)                                                       |
|                                                                                          |                                                                                             |